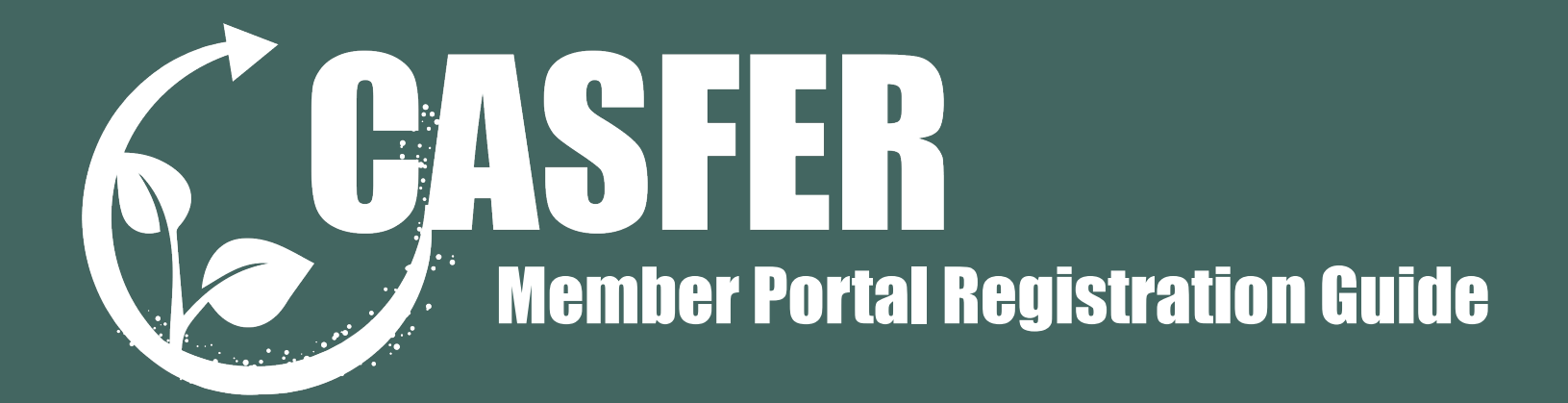

If you don't have an account: You will get an email inviting you to join Jira. Jira hosts the CASFER Member Portal. Accept the invitation when you get it.

If you have not gotten an invitation, please reach out to casfer@ttu.edu.

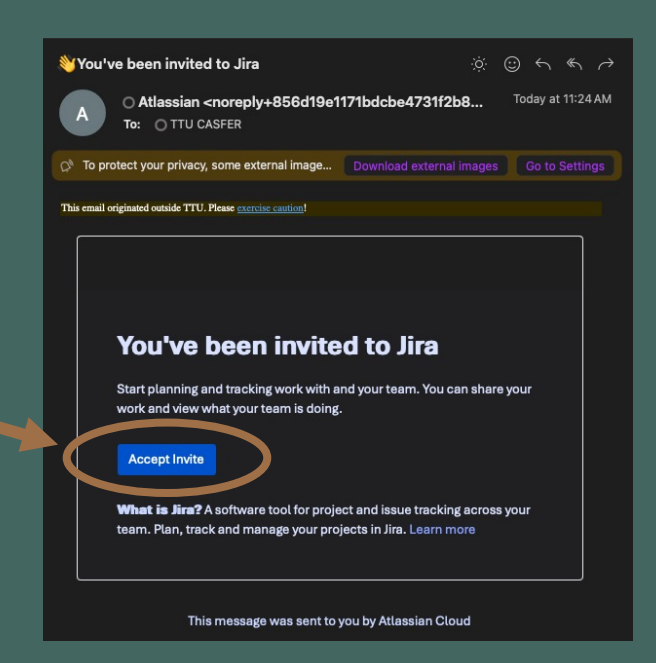

After completing account registration, or if you already have an account, log into the CASFER Portal. Go to the "MEMBERS ONLY" section of our website (casfer.us).

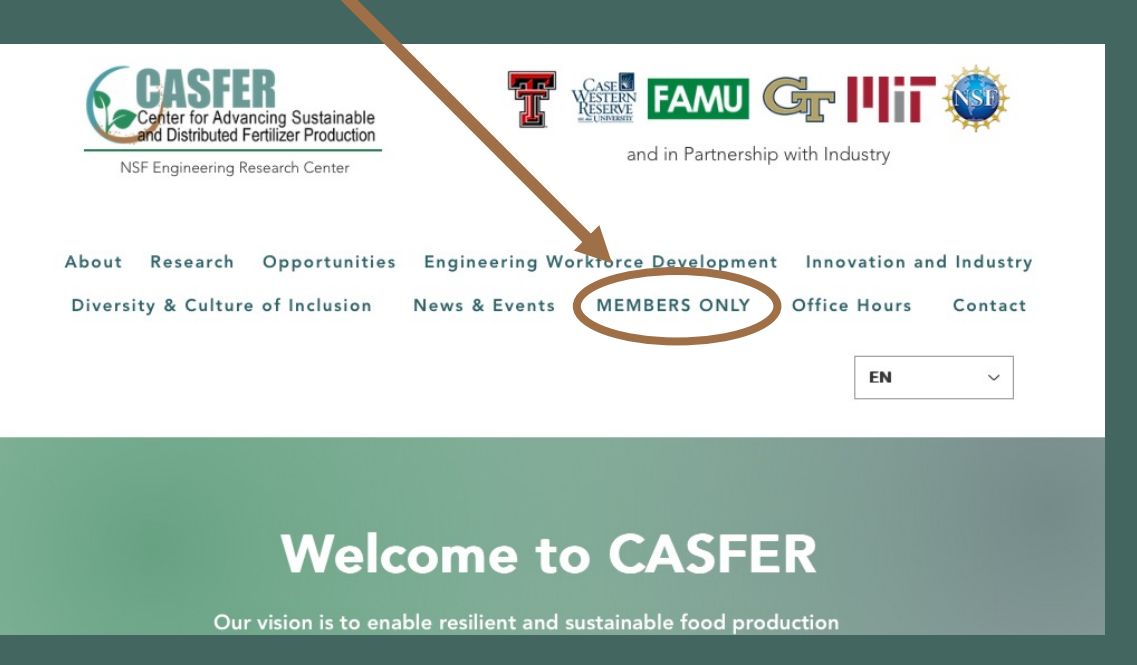

Then click on the "Member Portal" tab under the Member's Resources heading.

> About Research Opportunities E ineering Workforce Development Innovation and Industry Diversity & Culture of Inclusion vs & Events MEMBERS ONLY Office Hours Contact

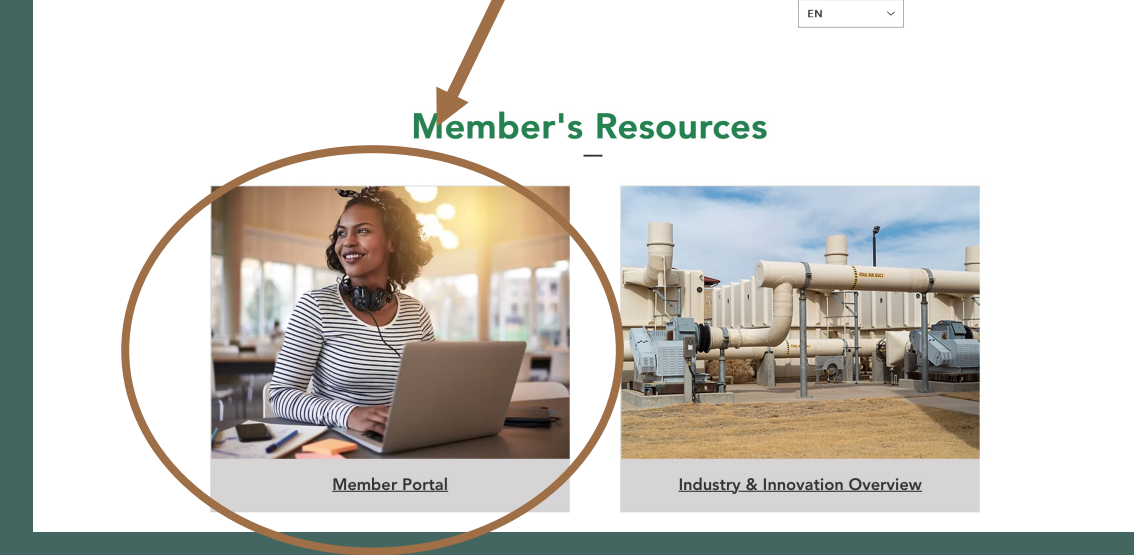

## Log in to your CASFER Portal account.

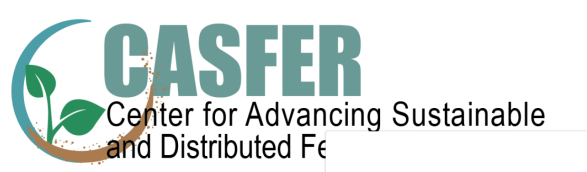

| Center for Advar | cing Sustainable                      |  |
|------------------|---------------------------------------|--|
|                  | CASFER Portal                         |  |
|                  | Enter your email to log in or sign up |  |
|                  | Email address                         |  |
|                  | ę.,                                   |  |
|                  | Next                                  |  |
|                  |                                       |  |
|                  |                                       |  |
|                  | Powered by 🥠 Jira Service Management  |  |

3

2

Go to the CASFER Onboarding section. (You may have more sections that what is displayed in the picture below. That is okay. The sections are specialized for the different roles within CASFER.)

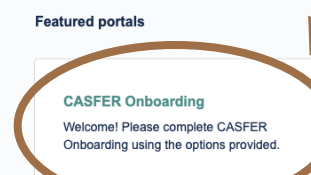

Seminar Links Welcome! You can raise a request for Seminar Links using the options provided. **CASFER Documents** Welcome! Please find the CASFER documents with the links provided

Powered by 🛷 Jira Service Management

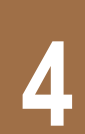

Click the "CASFER Onboarding / Information Update" Form.

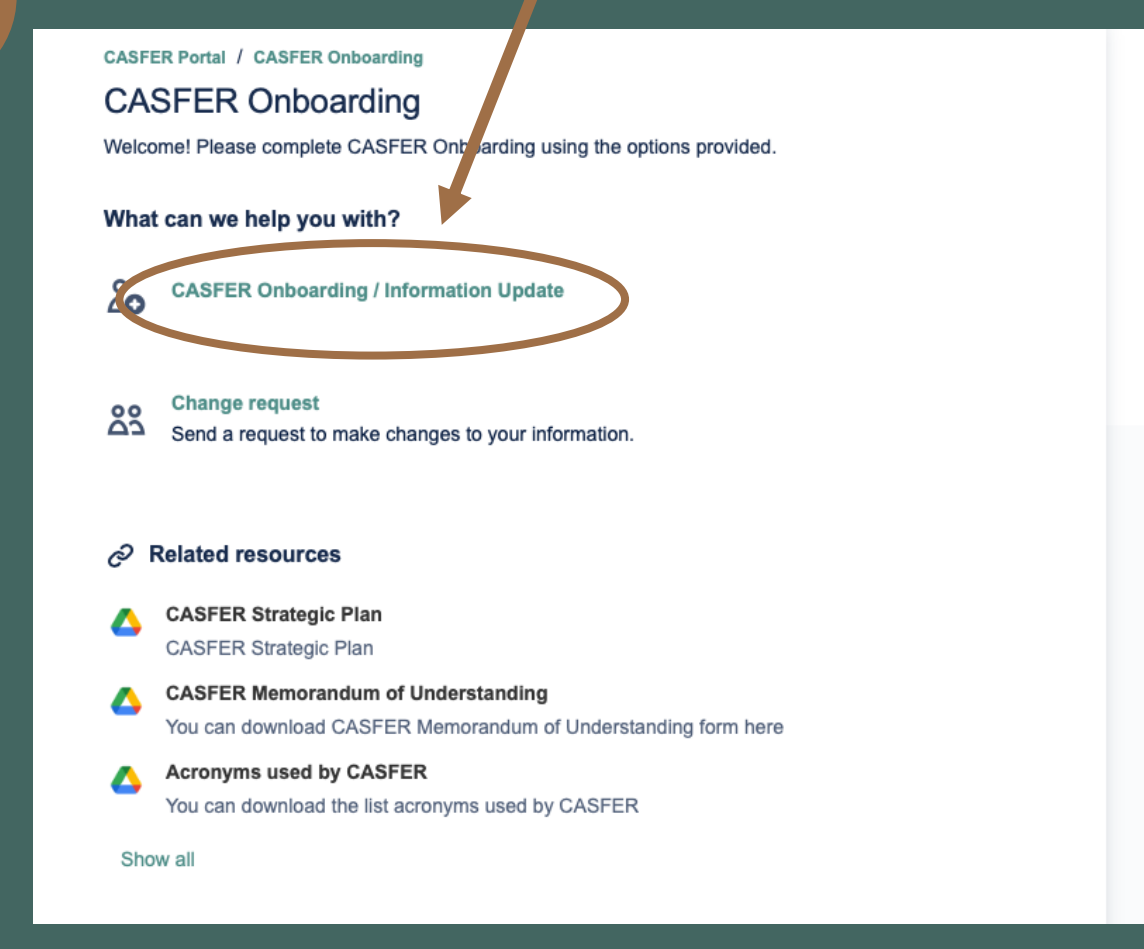

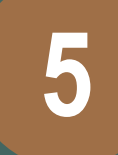

Please fill out our updated "CASFER Onboarding / Information Update" Form. This form includes your name, institution, title, discipline, position, and some demographic information. We need this information for some of the NSF data tracking.

If you have not already, please download and sign the Memorandum of Understanding (MOU).

Thank you for taking the time to complete this process!